# **Sponsors**

# Introduction

### **Quick Answer**

- To add or edit a sponsor, login to your **Club Control Panel**.
- Click the Site Content tab.
- Select **Sponsors** from the left-hand menu.
- To add a sponsor, click Add Sponsor.
- To edit a sponsor, hover over the grey spanner and click Edit Sponsor.

Sponsors play a pivotal role in grassroots sport, with virtually every club relying on some form of sponsorship to help with running costs.

Your Pitchero club website provides tools to upload sponsor banners and sell advertising space around your club website - an excellent way to increase revenue.

## **Sponsor Banners**

| Home Ne                                                                                                    | ws & Calendar Teams Videos &                                                                                                    | Photos Payments Shopping                                                                 | Contact Information                                                                                                    |
|----------------------------------------------------------------------------------------------------|----------------------------------------------------------------------------------------------------|------------------------------------------------------------------------------------------|----------------------------------------------------------------------------------------------------|
| Sponsors                                                                                                    |                                                                                                    |                                                                                          | Join The Club                                                                                                    |
| PROPERTIES                                                                                                    |                                                                                                    | HAMPTONS                                                                                 | Simon Manuel<br>PAOPEATY SEAVICES LINITED                                                                                                    |
| AL Co Properties<br>Match Day Sponsor<br>Alco Properties are a friendly<br>and reliable development,<br>interior design and renovation<br>contractors<br>More | The Crown Inn<br>Club Sponsor<br>The Crown Inn Chiddingfold<br>Celebrate a win? -<br>Commiserate your losses? -<br>Looks like rain? Pop into<br>More | Hamptons International<br>Junior Sponsor<br>Leading property agents<br>across the globe. | Simon Manuel Property<br>Services<br>Match Day Sponsor<br>Simon Manuel Property<br>Services is a family owned<br>business; we pride ourselves<br>on the definition of ( |
| Robert's Stores<br>♦ ♦ LONDIS<br>bor task tasky                                                                                                    | hilton sharp & clarke                                                                                                    |                                                                                          | More                                                                                                    |
| Robert's Stores<br>Match Day Sponsor<br>Providing The Best Value<br>Locally For all your daily<br>groecines always at your<br>convenience. Find us            | Hilton Sharp & Clarke<br>Match Day Sponsor<br>Chartered Accountats Play<br>the revenue with a straight bat<br>but score as many runs as<br>possible. |                                                                                          |                                                                                                    |

#### Uploading a new sponsor

Access your Club Control Panel and click the 'Site Content' tab, then select 'Sponsors' from the left-hand menu.

Next, click the green 'Add Sponsor' button on the right-hand side.

| Bosto             | on United Fo | ootball Clu            | b uve •                     |          |                |          |             | Need some help? Visit the Help Centre |
|-------------------|--------------|------------------------|-----------------------------|----------|----------------|----------|-------------|---------------------------------------|
| B Dashboard       | © Site Conte | E Teams                | 보 Membersh <mark></mark> 99 | Payments | ♀ Communicatio | on 🗠     | Performance | ♥ Packages ♥ Settings                 |
| Site Content      | •            | Sponso                 | rs                          |          |                | ❶ Add Sp | ponsor      | Support                               |
| News              |              | Sponsor                |                             |          | Placements     | Status   |             | About sponsors                        |
| Events            |              | Jakemans Confectioners |                             |          | 1              | Active   | 4. •        | Click and impression tracking         |
| Polls             |              | Drayton Mote           | ors                         |          | 2              | Active   | 4. •        | Delete sponsor                        |
| Photos            | 0            | • Drayton mot          |                             |          | -              | Active   | •           | More help                             |
| Videos            |              | Turnbull & Co          | 0                           |          | 2              | Active   | 4 -         |                                       |
| Sponsors          |              | Goodacre Let           | ttings                      |          | 2              | Active   | 4. •        |                                       |
| Documents         |              | Errea powere           | d by Kitlocker              |          | 1              | Active   | 4. *        |                                       |
| Links             |              | Wilson and C           | 0                           |          | 1              | Inactive | 4. •        |                                       |
| Shop              |              | Lincolnshire           | Co-operative                |          | 1              | Active   | 4. •        |                                       |
| Forum             |              |                        | •                           |          |                |          |             |                                       |
| Custom Sections   |              | Chestnut Ho            | mes                         |          | 1              | Active   | 4. *        |                                       |
| Staff & Officials | 18           | Cropleys Suz           | ruki                        |          | 1              | Active   | 4. *        |                                       |
|                   |              | A Hill & Clark         |                             |          |                | Activo   | 4 .         |                                       |

Enter the sponsor's name, type and a description. Add a URL for the sponsor's website if desired and click 'Choose File' to upload a sponsor logo. Finally, click the green 'Save' button.

| Boston United     | Need some help? Visit the Help Centre |                          |                            |               |                               |
|-------------------|---------------------------------------|--------------------------|----------------------------|---------------|-------------------------------|
|                   | 👥 ≡ Teams 🛛 🗷 Membersh                | 📼 Payments               | <b>Q</b> Communication     | ⊯ Performance | ♥ Packages ♥ Settings         |
| Site Content      | Add Sponsor                           |                          |                            |               | Support                       |
| News              | Name                                  | o a "                    | Craith's Duilding Consises |               | About sponsors                |
| Events            |                                       | e.g. s                   | smith's Building Services  |               | Click and impression tracking |
| Polls             | Туре                                  | e.g. "                   | Shirt Sponsor"             |               | Delete sponsor                |
| Photos 0          | Descripton                            |                          |                            |               | More help                     |
| Videos            |                                       |                          |                            |               |                               |
| Sponsors          |                                       |                          |                            |               |                               |
| Documents         |                                       |                          |                            |               |                               |
| Links             |                                       |                          |                            |               |                               |
| Shop              | Describe this sponsor and their se    | rvices, any contact deta | ils etc should be included | d here        |                               |
| Forum             | URL                                   | e.g. h                   | ttp://www.pitchero.com/    | advertise/    |                               |
| Custom Sections   | Status • Active                       | e 🔾 Inactive             |                            |               |                               |
| Staff & Officials | Image Choose                          | File No file chosen      |                            |               |                               |
|                   | + Click I                             | ere to view your existin | g albums and save image    | s to your     |                               |

### Тор Тір

- In order for the sponsor logo to display correctly, the image to be uploaded should be either a .jpg or .gif file type and be 300 x 125 pixels in size.
- If you want to track how often a sponsor banner is clicked, use a **bitly** link.

#### Managing sponsor locations and increasing visibility

Sponsors can appear in a rolling sequence near the top of your homepage, and can also be listed at the bottom of the page. They can display on news items, as well as individual team pages and even player profiles!

There is also a dedicated page for all of your sponsors under the 'Information' navigation header. Here, you can view the further information for each sponsor that is specified in the sponsor description.

| Pitchern Child Rank & S<br>Pitchern Child Rank & S<br>Pitchern Child Rank & | RO CITY FOO                                                    | Metersty -                                                     | Mater • Mater Status<br>IB                                                                              |  |
|----------------------------------------------------------------------------------------------------|----------------------------------------------------------------|----------------------------------------------------------------|----------------------------------------------------------------------------------------------------|--|
| Sponsors                                                                                                    | reams Forum Videos                                             | & Photos Payments Shopp                                        | ing Contact Information                                                                                 |  |
| 00<br>17302                                                                                                    | NATIONAL LEAGUE                                                | BT Sport                                                       | JAKO                                                                                                    |  |
| The National League<br>The National League<br>The National League                                                                                                    | Vanarama<br>National League Sponsor<br>National League Sponsor | BT Sport<br>National League Sponsor<br>National League Sponsor | Jako Sports<br>National League Sponsor<br>National League Sponsor                                       |  |
| sports 60                                                                                                    | Grlsberg                                                       | TRIBUTE                                                        |                                                                                                    |  |
| Sport360<br>National League Sponsor<br>National League Sponsor                                                                                                    | Carlsberg<br>Club Sponsor<br>Main Sponsor for Truro City<br>FC | Tribute<br>Club Spensor<br>The South West's Favourite          | FA Charter Standard<br>FA Charter Standard<br>FA Charter Standard                                       |  |
| <b>and and and and and and and and and and </b>                                                                                                    | Call Distances OZD toxis                                       | HELCAL SETAL                                                   | Truro                                                                                                   |  |
| Kick It Out<br>Kick It Out<br>Kick It Out                                                                                                    | A2B Taxis, Truro<br>Club Sponsor<br>Club Sponsor               | Helical Retail LTD<br>Club Sponsor<br>Club Sponsor             | Truro Caravan & Camping<br>Park<br>Club Sponsor<br>Truro Caravan and Camping<br>Park are a Club Sponsor |  |
| 6                                                                                                    |                                                                |                                                                | 5                                                                                                    |  |
|                                                                                                    |                                                                | ŕ                                                              |                                                                                                    |  |
|                                                                                                    |                                                                |                                                                |                                                                                                    |  |
|                                                                                                    |                                                                |                                                                |                                                                                                    |  |

To get started, access your Club Control Panel and click the 'Site Content' tab, then select 'Sponsors' from the lefthand menu.

Locate the sponsor and click on the relevant number that is displayed under the 'Placements' column. This number displays the number of placements this sponsor has on your website.

| Bosto        | n United Foc   | Need some help? Visit the Help Co | entre       |            |                 |               |                                 |    |
|--------------|----------------|-----------------------------------|-------------|------------|-----------------|---------------|---------------------------------|----|
| 🕸 Dashboard  | Ø Site Conten? | ≡ Teams                           | A Membersh  | 📼 Payments | ○ Communication | M Performa    | nance 🛛 🛇 Packages 🌣 Setting    | gs |
| Site Content | • 5            | Sponsors                          |             |            |                 | O Add Sponsor | Support                         |    |
| News         |                | Sponsor                           |             |            | Placements      | Status        | About sponsors                  |    |
| Events       |                | Jakemans Co                       | nfectioners |            | (lhn)           | Active        | Click and impression tracking   |    |
| Polls        |                | Crayton Moto                      | rs          |            | 2               | Active        | Delete sponsor 🖉<br>More help 🖉 |    |
| Videos       | •              | Turnbull & Co                     |             |            | 2               | Active        |                                 |    |
| 0            | - 11           | • • • • • • • • • •               |             |            | •               |               | -                               |    |

| Sponsors          | ₹ Goodacre Lettings          | Z | Active   | •••  |
|-------------------|------------------------------|---|----------|------|
| Documents         | + Errea powered by Kitlocker | 1 | Active   | 4.*  |
| Links             | Wilson and Co                | 1 | Inactive | 4    |
| Shop              | Lincolnshire Co-operative    | 1 | Active   | 4. • |
| Custom Sections   | Chestnut Homes               | 1 | Active   | 4.*  |
| Staff & Officials | Cropleys Suzuki              | 1 | Active   | 4. • |
|                   | + Hill & Clark               | 1 | Active   | 4. • |

On the following page, tick the relevant pages where you would like the sponsor to appear.

|                            |                    |                             |                      |                      |               | Need some help? Visit the Help Cent                 |  |
|----------------------------|--------------------|-----------------------------|----------------------|----------------------|---------------|-----------------------------------------------------|--|
| Dashboard     Site Contend | ≡ Teams            | 보 Membersh <mark></mark> 99 | 📼 Payments           | ♀ Communication      | ⊯ Performance | ♥ Packages ♥ Settings                               |  |
| Site Content               | Select L           | ocations                    |                      |                      |               | 0 Support                                           |  |
| News                       | Select the pages v | where you want the spo      | onsor to appear.     |                      |               | About sponsors                                      |  |
| Events                     | Primary Pages      | Team F                      | Pages                | Players              |               | Edit banner location  Click and impression tracking |  |
| Polls                      | News               | Arch                        | ived Player Profiles | + Archived Player Pl | ofiles        | Delete sponsor                                      |  |
| Photos 0                   |                    | Rese                        | erves                | + Reserves players   |               | More help                                           |  |
| Videos                     |                    | Yout                        | th Team              | + Youth Team playe   | rs            |                                                     |  |
| Sponsors                   |                    | 1                           |                      |                      |               |                                                     |  |
| Documents                  | Cancel             |                             |                      |                      | Save          |                                                     |  |
| Links                      |                    |                             |                      |                      |               |                                                     |  |
| Shop                       |                    |                             |                      |                      |               |                                                     |  |
| Forum                      |                    |                             |                      |                      |               |                                                     |  |
| Custom Sections            |                    |                             |                      |                      |               |                                                     |  |
| Staff & Officials          |                    |                             |                      |                      |               |                                                     |  |

To attach a sponsor to an individual player, click the name of the player's team under the 'Players' column, then tick the players whose pages you want the sponsor to appear on.

| Boston U                 | Need some help? Vis | it the Help Centre               |                                    |                                       |                                 |             |                            |          |
|--------------------------|---------------------|----------------------------------|------------------------------------|---------------------------------------|---------------------------------|-------------|----------------------------|----------|
| 🕸 Dashboard 🖉            | Site Contel?        | ≡ Teams                          | A Membersh                         | Payments                              | ○ Communication                 | Performance | ♥ Packages                 | Settings |
| Site Content             | ۰<br>s              | Select L                         | ocations<br>where you want the spo | onsor to appear.                      |                                 |             | Support     About sponsors |          |
| Events<br>Polls          | P                   | rimary Pages<br>Homepage<br>News | Team F                             | Pages<br>Team<br>ived Player Profiles | Players<br>+ First Team players |             | Edit banner location       | icking 🖻 |
| Photos<br>Videos         | 0                   |                                  | Rese     Yout                      | erves<br>h Team                       |                                 | _           | More neip —                |          |
| Sponsors<br>Documents    |                     |                                  |                                    |                                       |                                 |             |                            |          |
| Links<br>Shop            |                     |                                  |                                    |                                       |                                 |             |                            |          |
| Forum<br>Custom Sections |                     |                                  |                                    |                                       |                                 |             |                            |          |
| Staff & Officials        | 13                  |                                  |                                    |                                       |                                 |             |                            |          |

Finally, click the green 'Save' button at the bottom of the page.

#### Using sponsors in your bespoke header and background artwork

For clubs on the Standard or Pro Package, you can also incorporate sponsors with clickable links into your bespoke header image, providing further prominence to headline sponsors and allowing your club to generate additional revenue in the process.

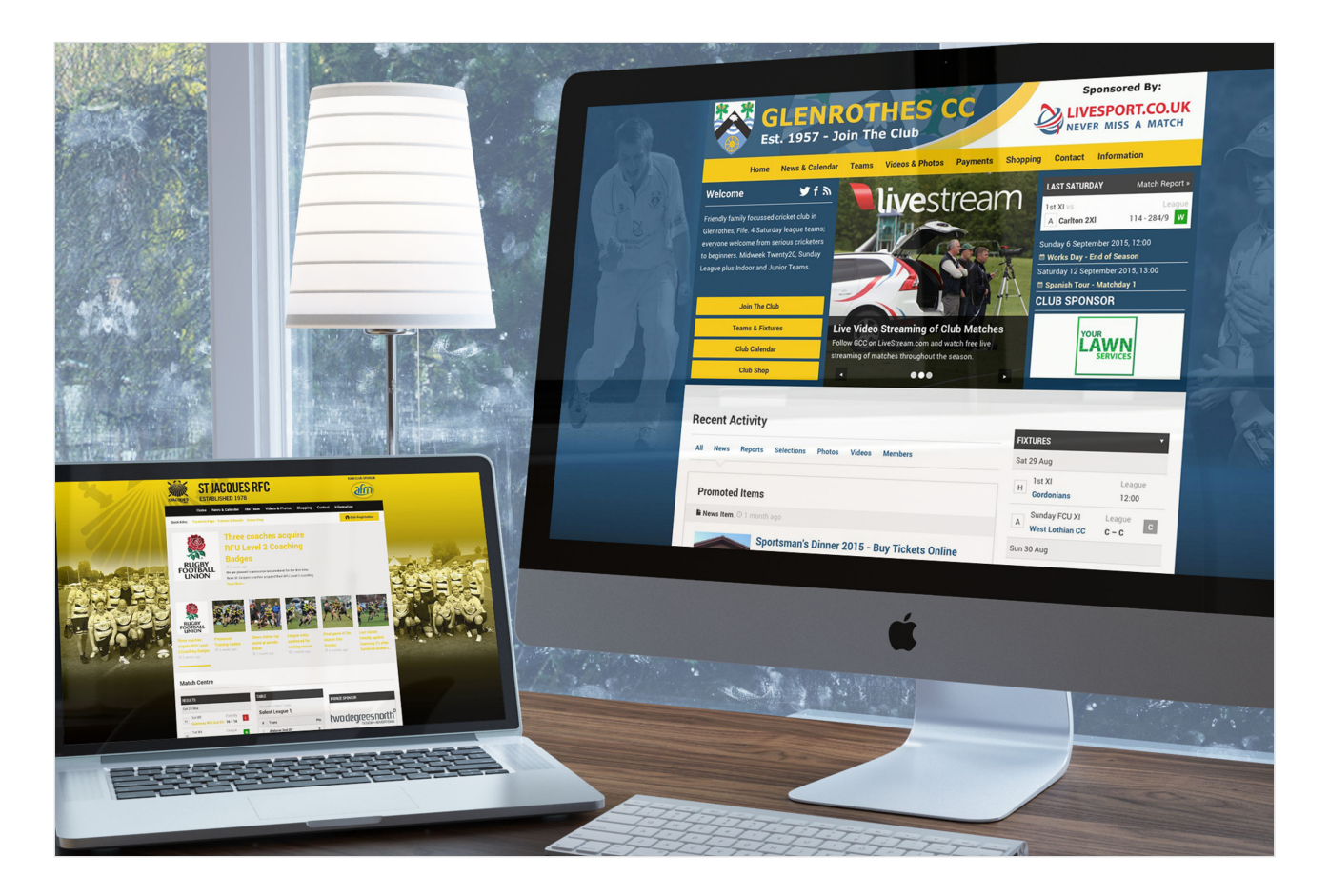

<4>Editing or deleting an existing sponsor

Access your Club Control Panel and click the 'Site Content' tab, then select 'Sponsors' from the left-hand menu.

Hover over the spanner icon on the right-hand side of the relevant sponsor and click 'Edit Sponsor' or 'Delete Sponsor'. Alternatively, click the sponsor's title to edit the sponsor.

| Bostor            | Boston United Football Club |                  |              |            |                 |          |             |                                 |  |  |  |  |
|-------------------|-----------------------------|------------------|--------------|------------|-----------------|----------|-------------|---------------------------------|--|--|--|--|
| 🕸 Dashboard       | Site Conten                 | <b>≡</b> Teams   | 표 Membersh   | 📼 Payments | ○ Communication | n ⊯F     | Performance | ♥ Packages ♥ Settings           |  |  |  |  |
| Site Content      | ٠                           | Sponsor          | S            |            |                 | ● Add Sp | ponsor      | Support                         |  |  |  |  |
| News              |                             | Sponsor          |              |            | Placements      | Status   |             | About sponsors                  |  |  |  |  |
| Events            |                             | Jakemans Co      | nfectioners  |            | 1               | Active   | A.          | Click and impression tracking   |  |  |  |  |
| Polls             |                             | Drayton Moto     | rs           |            | Edit Sponsor    |          |             | Delete sponsor 🖉<br>More belo 🖉 |  |  |  |  |
| Photos            | 0                           | Turnhull & Co    |              |            | Delete Sponsor  |          |             | wore nep                        |  |  |  |  |
| Videos            |                             | ↓ Tumbuli & Co   |              |            |                 | Active   | -           |                                 |  |  |  |  |
| Sponsors          |                             | Goodacre Let     | tings        |            | 2               | Active   | 4 -         |                                 |  |  |  |  |
| Documents         |                             | ÷ Errea powere   | by Kitlocker |            | 1               | Active   | 4           |                                 |  |  |  |  |
| Links             |                             | • Wilson and C   | )            |            | 1               | Inactive | 4 -         |                                 |  |  |  |  |
| Shop              |                             |                  |              |            |                 |          |             |                                 |  |  |  |  |
| Forum             |                             | ∓ Lincolnshire ( | co-operative |            | 1               | Active   | <b>~ *</b>  |                                 |  |  |  |  |
| Custom Sections   |                             | Chestnut Hore    | ies          |            | 1               | Active   | 4.*         |                                 |  |  |  |  |
| Staff & Officials | 18                          | Cropleys Suz     | ıki          |            | 1               | Active   | 4. *        |                                 |  |  |  |  |
|                   |                             | + Hill & Clark   |              |            | 1               | Active   | 4. *        |                                 |  |  |  |  |

When editing the sponsor, complete the changes you wish to make and click the green 'Save' button to confirm the changes.

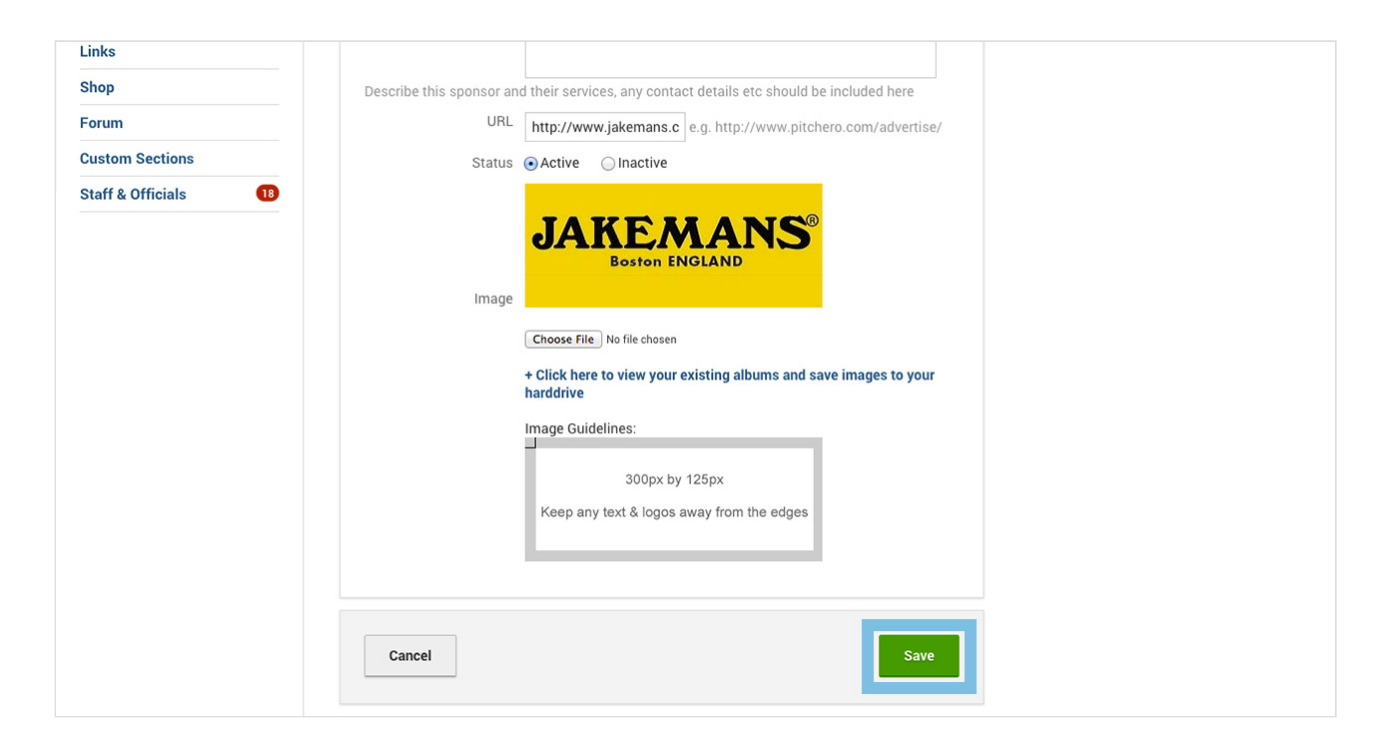

Then complete any necessary changes to the sponsor's placement before clicking the green 'Save' button again.

| Boston<br>http://www.      | United Fo   | otball Clu                  |                                |                                                 |                                                                                          |                                                                                                    | Need some help? Visit the Help Centre |
|----------------------------|-------------|-----------------------------|--------------------------------|-------------------------------------------------|------------------------------------------------------------------------------------------|----------------------------------------------------------------------------------------------------|---------------------------------------|
| 🕸 Dashboard                | Site Conten | ≡ Teams                     | umbership 90                   | 📼 Payments                                      | ○ Communication                                                                          | M Performance                                                                                                    | ♀ Packages ♀ Settings                 |
| Site Content               | 4           | Select L                    | ocations                       | onsor to appear.                                |                                                                                          |                                                                                                    | Support     About sponsors            |
| Events<br>Polls<br>Photos  | 0           | Primary Pages<br>☑ Homepage | Team F<br>First<br>Arch<br>Und | Pages<br>Team<br>ived Player Profiles<br>er-21s | Players<br>+ First Team players<br>+ Archived Player Pr<br>players<br>+ Reserves players | Edit banner location <sup>®</sup><br>Click and impression tracking <sup>®</sup><br>Delete sponsor <sup>®</sup><br>More help <sup>®</sup> |                                       |
| Videos<br>Sponsors         |             |                             | O Yout                         | h Team                                          | + Youth Team playe                                                                       | rs                                                                                                    |                                       |
| Documents<br>Links<br>Shop |             | Cancel                      |                                |                                                 |                                                                                          | Save                                                                                                    |                                       |
| Forum<br>Custom Sections   |             |                             |                                |                                                 |                                                                                          |                                                                                                    |                                       |
| Staff & Officials          | 18          |                             |                                |                                                 |                                                                                          |                                                                                                    |                                       |

Any changes made will then automatically be updated on your website.

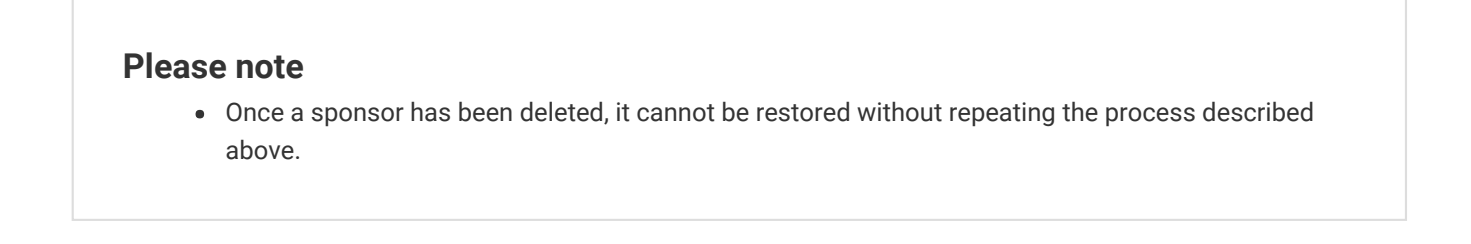